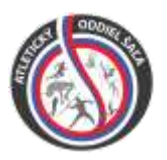

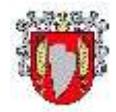

## Propozície - 18. ročník

### Majstrovstvá okresu Šaľa najmladšieho žiactva a mladšieho žiactva v atletike, memoriál zakladateľov atletiky v Šali prof. Milana Melicherčíka a prof. Jána Mutkoviča

| Termín:                                         | 25.9.2019                                                                                   |                                                                          |                                |  |
|-------------------------------------------------|---------------------------------------------------------------------------------------------|--------------------------------------------------------------------------|--------------------------------|--|
| Usporiadatel':                                  | AO TJ Slovan Duslo Šaľa, VÚC Nitra, mesto Šaľa v spolupráci so ZŠ J. Hollého                |                                                                          |                                |  |
| Miesto:                                         | ZŠ J. Hollého Šaľa, Hollého 48 Šaľa                                                         |                                                                          |                                |  |
| Štartujú:                                       | mladší žiaci – rok narodenia                                                                | a 2006 - 2007                                                            |                                |  |
|                                                 | mladšie žiačky - rok narodenia 2006 – 2007<br>najmladší žiaci - rok narodenia 2008 a mladší |                                                                          |                                |  |
|                                                 |                                                                                             |                                                                          |                                |  |
|                                                 | najmladšie žiačky - rok naro                                                                | odenia 2008 a mladšie                                                    |                                |  |
| Funkcionári pretek                              | <b>tov:</b> riaditeľ pretekov:                                                              | Róbert Mittermayer                                                       | <u>mittermayer@atletika.sk</u> |  |
|                                                 | tajomník:                                                                                   | František Tóth                                                           | toth@atletika.sk               |  |
|                                                 | vedúci rozhodca:                                                                            | Matúš Kompas                                                             |                                |  |
| Prihlášky:                                      | tletika.sk/kalendar/                                                                        |                                                                          |                                |  |
|                                                 | Pretekárov vkladať ako neregistrovaných                                                     |                                                                          |                                |  |
| Prezentácia:                                    | od 8,00 hod. do 8,30 hod.                                                                   |                                                                          |                                |  |
| Porada vedúcich:                                | 8,30 hod.                                                                                   |                                                                          |                                |  |
| Rozhodcovia:                                    | každá škola zabezpečí jedı                                                                  | ného rozhodcu                                                            |                                |  |
| Obmedzenia:                                     | jeden pretekár môže štartovať v dvoch disciplínach a v štafete                              |                                                                          |                                |  |
|                                                 | v disciplíne môžu štartovať z jednej školy traja pretekári na kategóriu                     |                                                                          |                                |  |
|                                                 | v skoku do diaľky dva poku                                                                  | sy + tri finálové pokus                                                  | y pre osem najlepších          |  |
| Disciplíny:                                     |                                                                                             |                                                                          |                                |  |
| najmladší žiaci:                                | 60m, 600m, 1000m, skok do diaľky, skok do výšky, kriket, guľa 2kg, 4x60m                    |                                                                          |                                |  |
| najmladšie žiačky :                             | 60m, 600m, 1000m, skok do                                                                   | 60m, 600m, 1000m, skok do diaľky, skok do výšky, kriket, guľa 2kg, 4x60m |                                |  |
| mladší žiaci:                                   | 60m, 600m, 1500m, skok do diaľky, skok do výšky, kriket, guľa 3kg, 4x60m                    |                                                                          |                                |  |
| mladšie žiačky:                                 | 60m, 600m, 1500m, skok do                                                                   | o diaľky, skok do výšk                                                   | y, kriket, gul'a 3kg, 4x60m    |  |
| Tituly:                                         |                                                                                             |                                                                          |                                |  |
| <ul> <li>prví traja získ</li> </ul>             | kajú medailu a diplom                                                                       |                                                                          |                                |  |
| <ul> <li>víťazná škola<br/>atletiky"</li> </ul> | a sa stáva Majstrom okresu Ša                                                               | aľa na rok 2019 a získa                                                  | a "Putovný pohár Zakladateľov  |  |
| Bodovanie:                                      |                                                                                             |                                                                          |                                |  |
| V každej disciplíne s                           | sa boduje 10 miest 11,9,8,7,6,5                                                             | 5,4,3,2,1, kategórie spo                                                 | oločne.                        |  |
| Postun                                          |                                                                                             |                                                                          |                                |  |

Postup:

prví traja v disciplíne postupujú na Majstrovstvá Západoslovenského kraja, ktoré sa uskutočnia 29.9.2019 v Skalici.

#### Úhrada:

účastníci štartujú na vlastné náklady. Realizované s finančnou podporou VUC Nitra

#### **Upozornenie:**

za zdravotný stav zodpovedá vysielajúca organizácia

V Šali, dňa 2.9.2019

František Tóth predseda AO

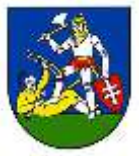

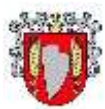

| 8,40        | otvo                       | renie                |                     |
|-------------|----------------------------|----------------------|---------------------|
| 8,45        | 60m rozbehy Ml.Žci         | výška Ml.Žky         |                     |
| 8,55        | 60m rozbehy Ml.Žky         |                      | kriket Ml.Žci       |
| 9,05        | 60m rozbehy Najml.Žci      | gul'a N              | /ll.Žky + Najml.Žky |
| 9,15        | 60m rozbehy Najml.Žky      | diaľka Ml.Žci        |                     |
| 9,30        | 600m Ml.Žci                |                      |                     |
| 9,50        | 600m Ml.Žky                | výška Najml.Žci      | kriket Ml.Žky       |
| 10,10       | 600m Najml.Žci             | diaľka Najml.Žky     |                     |
| 10,30       | 600m Najml.Žky             | guľa N               | /Il.Žci + Najml.Žci |
| 10,45       | 60m F "A" Ml.Žci           |                      | kriket Najml.Žci    |
| 10,50       | 60m F "A" Ml.Žky           | výška Ml.Žci         |                     |
| 10,55       | 60m F "A" Najml.Žci        |                      |                     |
| 11,00       | 60m F "A" Najml.Žky        | diaľka Ml.Žky        |                     |
| 11,15       | 1500m Ml.Žci               |                      |                     |
| 11,35       | 1500m Ml.Žky               |                      | kriket Najml.Žky    |
| 11,50       | 1000m Najml.Žci            | výška Najml.Žky      |                     |
| 12,10       | 1000m Najml.Žky            | diaľka Najml.Žci     |                     |
| 12,30       | 4x60m Ml.Žci               |                      |                     |
| 12,45       | 4x60m Ml.Žky               |                      |                     |
| 13,00       | 4x60m Najml.Žci            |                      |                     |
| 13,15       | 4x60m Najml.Žky            |                      |                     |
|             |                            |                      |                     |
| Vyhlasovani | e výsledkov bude priebežne | po vypísaní diplomov |                     |

LEGENDA : Ml.Žci - mladší žiaci Ml.Žky - mladšie žiačky Najml.Žci - najmladší žiaci Najml.Žky - najmladšie žiačky

# Postup na prihlasovanie:

- 1. Otvoriť stránku http://statistika.atletika.sk/kalendar
- Vyhľadať v kalendári podujatie a kliknúť na "Prihláška"
   Majstrovstvá okresu Šaľa ml. žiactva a najml. Žiactva
   Vyhľadať v kalendári podujatie a kliknúť na "Prihláška"
   Majstrovstvá okresu Šaľa ml. žiactva a najml. Žiactva
  - 3. Otvorí sa Vám nové okno :

|                                  | Prihlásenie do sys<br>Pre prihlásenie zadajte Vaše u<br>(email) a heslo | Prihlásenie do systému<br>Pre prihlásenie zadajte Vaše užívateľské meno<br>(email) a heslo<br>užívateľské meno<br>Heslo |  |  |
|----------------------------------|-------------------------------------------------------------------------|----------------------------------------------------------------------------------------------------|--|--|
|                                  | užívateľské meno                                                        |                                                                                                    |  |  |
|                                  | Heslo                                                                   |                                                                                                    |  |  |
|                                  | 🔲 Zostať prihlásený                                                     | PRIHLÁSIŤ SA                                                                                                    |  |  |
| 4. Za svoju školu si vytvoríte k | onto, Nie ste doteraz reg                                               | Nie ste doteraz registrovaní?                                                                                           |  |  |
| kliknutím sem:                   | E Prihlášky neregistrovaných meno                                       | E Prihlášky neregistrovaných - vytvoriť prihlasovacie meno                                                              |  |  |
|                                  | Prihláška bez registrácie                                               |                                                                                                    |  |  |

5. Vyplniť všetky okienka. Pamätať si mail a heslo, budete ich potrebovať do budúcnosti pri dohlásení alebo zmene pretekárov na dané podujatie.

| Vytvoriť prihlasovacie me                  | eno        |
|--------------------------------------------|------------|
| Email (bude slúžiť ako prihlasovacie meno) |            |
| Názov školy, oddielu                       |            |
| Hada                                       |            |
|                                            |            |
| Potvrdenie hesla                           |            |
| späť na prihlásenie                        |            |
| Vytvoriť prihlaso                          | vacie meno |

6. Zvoliť správnu kategóriu. Vyplniť priezvisko, meno a dátum narodenia. Klik na Vložiť pretekára.

| 1.                              | PRIHLÁŠKA<br>Majstrovstvá okresu Šaľa<br>Usporiadateľ:<br>Prihlášky: 26.07<br>PRIHLÁŠKA PRETEKÁRA ŠKO<br>Nub / Oddiel<br>Slovenský atletický rváz<br>Kategórie<br>Miadší žiaci | ml. žiactva a najml. žiactva<br>2018 17:59:00 - 19:09:2018 13:59:00<br>KY SLOVENSKÝ ATLETICKÝ ZVÁZ | 2. 4<br>Neregistrovani: A<br>Prezentăcia: 31.0E.2078    | 0.2602 20.09 2018 0.00:00<br>Colum národenia<br>01.01.2010 |                                            |
|---------------------------------|----------------------------------------------------------------------------------------------------|----------------------------------------------------------------------------------------------------|---------------------------------------------------------|------------------------------------------------------------|--------------------------------------------|
| <b>3.</b><br>Zvoľ<br>Disciplínu | Disciplina<br>60 m<br>Poznámka<br>PREHĽAD PRIHLÁSENÝCH                                                                                                    | Vykon Sť                                                                                           | Cružstvo<br>                                            | eteku (⊖ Tisk prihläSky) ⊡ Export do excel                 | Po skončení si môžem<br>vytlačiť prihlášku |
|                                 | Kategorie:<br>Sč. Meno<br>Mrkvička Janko                                                                                                    | Hladaná text text                                                                                  | Disciplina<br>Disciplina Kateg. Vykon<br>12 60 m EleHim | Zobrazić<br>Vše v<br>Poznamicu<br>Roza                     | Zmazať pretekára                           |

- Vložený pretekár sa zobrazí v spodnom stĺpci. Nemusíte nič potvrdzovať, pretekár je vložený, prihláška sa automaticky odosiela. Ak chcem pretekárovi pridať ďalšiu disciplínu zmením iba "Disciplínu" a klik vložiť pretekára.
- Ak treba opraviť (disciplínu, meno, dátum narodenia) už vloženého pretekára, klik na meno modrým zvýraznené

Prihlášky a zmeny v prihláškach môžete vykonať v systéme do 23.9.2019 18:00 hod. Do tohto času môžete vykonávať zmeny (dohlasovať, vykonať zmeny už vo vložených pretekárov). Uľahčíte tým prácu a čas pri prezentácií.